# Journal of Mathematical & Computer Applications

### **Review Article**

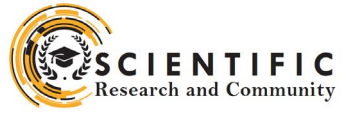

Open d Access

## Automating The Deployment of MERN Stack on AWS App Runner Using AWS Code Pipeline

Aauti

USA

#### ABSTRACT

This paper explores the deployment of web applications utilizing AWS App Runner, a managed platform that simplifies the deployment process by allowing developers to select runtimes and deploy applications without the need for extensive configuration. It focuses on the advantages of using Docker runtime for API execution and web application deployment, highlighting the ease of dockerizing applications and the seamless integration with Amazon Elastic Container Registry (ECR). ECR provides a fully-managed Docker container registry, facilitating the efficient storage, management, and deployment of Docker container images. Additionally, the paper discusses the role of AWS CodeCommit as a secure, scalable, managed source control service for hosting private Git repositories, emphasizing its significance in the deployment pipeline. The combined use of these AWS services offers a streamlined, cost-effective solution for deploying scalable and secure web applications directly from source code or container images to the AWS Cloud, thereby enhancing the deployment process for developers.

#### \*Corresponding author

Aauti, USA.

Received: January 17, 2024; Accepted: January 23, 2024, Published: January 30, 2024

**Keywords:** MERN, AWS, Cloud Computing, Programming, Software Development

In this paper, we explore the adoption and implementation of AWS App Runner, a managed platform service by Amazon Web Services, tailored for streamlined application deployment. AWS App Runner stands out for its capability to simplify the deployment process by allowing developers to choose the desired runtime environment, such as NodeJS, or leverage Docker to containerize and deploy applications, particularly focusing on the MERN stack. This service eliminates the complexities typically associated with configuration and management, thereby facilitating the deployment of APIs and web applications directly from source code or container images. Additionally, it ensures scalability and security within the AWS Cloud ecosystem.

The utility of AWS App Runner extends to its seamless integration with Docker, where Docker images, including those from Amazon's Elastic Container Registry (ECR), can be effortlessly deployed. Our study delineates a comprehensive automation strategy encompassing the entire deployment lifecycle of a MERN Stack application using Docker within the AWS App Runner environment. This encompasses leveraging AWS CloudFormation for resource provisioning and adopting continuous integration and continuous deployment (CI/CD) methodologies to achieve efficient and automated application deployment. This paper aims to provide a detailed exploration of the end-to-end automation process, highlighting the practical and theoretical aspects of deploying a containerized MERN Stack on AWS App Runner, thereby demonstrating the efficiency and efficacy of managed platform services in modern cloud environments.

- Prerequisites
- Example Project
- Setup a MongoDB Atlas
- Build For Production
- Externalize Environment Variables
- Dockerize the project
- Running WebApp on Docker
- Creating ECR with CloudFormation
- Pushing Docker Image to ECR
- Deploy CF Template through CLI
- Setup CodeCommit Repos
- Create a ServiceRole for CodePipeline
- Setup CI/CD With AWS CodePipeline for ECR Deployment
- Setup CI/CD With AWS CodePipeline For AppRunner WebApp
- Testing the WebApp
- Summary
- Conclusion

#### Prerequisites

For individuals embarking on their journey in web development, it is recommended to consult the following resource for a comprehensive guide on developing and constructing applications using the MERN stack. This material serves as an essential foundation for beginners in the field.

• How To Develop and Build MERN Stack

(https://medium.com/bb-tutorials-and-thoughts/how-to-develop-and-build-mern-stack-9a7a1099624)

#### **Docker Essentials**

You need to understand Docker concepts such as creating images, container management, etc. Below are some of the links that you can understand about Docker if you are new.

- Docker Docs
- (https://docs.docker.com/)
- Docker A Beginners Guide
- (https://medium.com/bb-tutorials-and-thoughts/dockera-beginners-guide-to-dockerfile-with-a-sample-project-6c1ac1f17490)
- Docker Image Creation and Management (https://medium.com/bb-tutorials-and-thoughts/dockerimage-creation-and-management-9d91e4c277b1)
- Docker Container Management (https://medium.com/bb-tutorials-and-thoughts/dockercontainer-management-with-examples-c280906158a8)
- Understanding Docker Volumes (https://medium.com/bb-tutorials-and-thoughts/ understanding-docker-volumes-with-an-exampled898cb5e40d7)

#### **AWS Prerequisites**

Amazon Web Services (AWS), recognized as a pioneer in the cloud computing domain, offers an extensive portfolio of over 200 services. It is crucial for users to understand and select the appropriate AWS services that align with their specific requirements. If you are new to AWS or just getting started you can see the following article.

• How To Get Started with AWS

(https://medium.com/bb-tutorials-and-thoughts/how-to-get-started-with-aws-9731a4f855a7)

#### **Example Project**

Here is an example of a simple tasks application that creates, retrieves, edits, and deletes tasks. We actually run the API on the NodeJS server, and you can use MongoDB to save all these tasks.

|                          | MERN      | Stack Exa | ample        |     |       |
|--------------------------|-----------|-----------|--------------|-----|-------|
| ToDation A               |           |           |              |     |       |
| IODO LIST                |           |           |              |     |       |
| Greate a Task            |           | Insignee  |              |     |       |
| tons                     |           |           |              |     |       |
| To the Devra             |           |           |              |     |       |
| Survey .                 |           |           |              |     |       |
| Tasks                    |           |           |              |     |       |
| Tauk isl                 | Task Kame | Amigree   | Status       |     |       |
| 610912266e6ce34672740304 | 9639339   | (1)(1)    | III Progress | 108 | DOM:N |
|                          |           |           |              |     |       |
|                          |           |           |              |     |       |
|                          |           |           |              |     |       |
|                          |           |           |              |     |       |
|                          |           |           |              |     |       |
|                          |           |           |              |     |       |
|                          |           |           |              |     |       |

MERN Stack Example

Here is a GitHub link to this project. You can clone it and run it on your machine.

| // clone the project                                   |
|--------------------------------------------------------|
| git clone https://github.com/bbachi/mern-stack-example |
|                                                        |
| // React Code                                          |
| cd ui                                                  |
| npm install                                            |
| nom start                                              |
|                                                        |
| // API code                                            |
| cd ani                                                 |
| nom install                                            |
| npm mada                                               |
| npm run dev                                            |

#### Setup a MongoDB Atlas

The core of MongoDB Cloud is MongoDB Atlas, a fully managed cloud database for modern applications. Atlas is the best way to run MongoDB, the leading modern database. There are two ways to deploy MongoDB on AWS and you can check them here on this page. We are using a fully-managed MongoDB Cluster for this post. Let's create your MongoDB Account here. You can either log in with any of your Gmail accounts or you can provide any other email address to create the account.

| mongoDB.                            | MongoDB Stands with the Black Community                                                                    | * |
|-------------------------------------|----------------------------------------------------------------------------------------------------|---|
| G Log is with Georgie               | Join MongoDB in supporting<br>organizations that are fighting for<br>racial justice and equal opportunity. |   |
| Drail Address ()                    | Jain Now +                                                                                                 |   |
| 70mt Don't have an account? Sign Up |                                                                                                    |   |
|                                     |                                                                                                    |   |
|                                     |                                                                                                    |   |
|                                     |                                                                                                    |   |

MongoDB Login

Once you log in with your account you will see the dashboard below where you can create clusters. Let's create a cluster called todo-cluster by clicking on build a cluster and selecting all the details below. Make sure you select AWS Cloud.

| Serveriess                                                                                                    | Dedicated                                                                                                    | Shared                                                                                                    |
|----------------------------------------------------------------------------------------------------|----------------------------------------------------------------------------------------------------|----------------------------------------------------------------------------------------------------|
|                                                                                                    |                                                                                                    |                                                                                                    |
| Fer learning and exploring MongeDB<br>No credit card required to start. Upgn<br>Explore with sample datasets. Limit of                                                                                                    | in a sandbox environment. Basic configur<br>ade to dedicated clusters for full functions<br>f one free cluster per project.                                                                                                    | ation controls.<br>slity.                                                                                               |
| Cloud Provider & Region                                                                                                    |                                                                                                    | AWS, N. Virginia (us-east-1)                                                                                            |
| aws or o                                                                                                    | ogle Cloud                                                                                                    |                                                                                                    |
| * Recommended region 🕘 🙁 Dedi                                                                                                    | icated tier region 🕘 🖉 Carbon emission                                                                                                    | n doto unavailable ()                                                                                                   |
| N. Virginia (us-cost-1) #                                                                                                    | ■ Paris (cu-wost-3) ★                                                                                                    | Sydney (ap-southeast-2) *                                                                                               |
|                                                                                                    |                                                                                                    |                                                                                                    |
| Tregen (us-west-2) #                                                                                                    | Frankfurt (eu-central-i)                                                                                                    | ASIA                                                                                                    |
| Chie Lus-cest-2) <b>*</b>                                                                                                    | Frankfurt (eu-central-1)                                                                                                    | 🕼 Hong Kong (op-east-1) 🖈                                                                                               |
| Cregon (us west-2)  Cregon (us west-2)  Crego | Frankfurt (eu-central-i)<br>Steckholm (eu-north-i) *                                                                                                    | ASUA<br>■ Heng Kang (op-east-1) ★<br>Tekye (op-northeast-1) ★                                                           |
| Cregon (ut west-2)  Cregon (ut west-2)  Crego | Frenkfurt (su-central-1)  Stockhalm (su-north-1) *  I li leland (su-west-1) *  Stockhalm (su-west-2) * 23                                                                                                    | ASIA<br>Hong Kang (op-east-1) +<br>Tekye (op-northeast-1) +<br>Kumbel (op-south-1) +                                    |
| Cregan (in west 2)      Company (in west 2)      Company (in west 2)      Company (in the second of the second of the secon     | Frenkfurt (zu-centrol-1)  Frenkfurt (zu-centrol-1)  Frenkfurt (zu-cen | ALLA<br>I Hang Kang (sp-east.)) *<br>Takye (sp-northeast.)) *<br>Hembel (sp-south.i) *<br>(st) Secul (sp-northeast.2) * |

#### MongoDB Pricing

Make sure you select the Cloud Environment since we are deploying this on AWS Cloud. You can click on the connect button to see the details about connecting to the cluster. You need to create a user and Allow Access from anywhere for now.

| rs one - more on                              | Setup connection security                                    | Choose a connection meth                                               | od Connect               |                             |                                            |                       |
|-----------------------------------------------|--------------------------------------------------------------|------------------------------------------------------------------------|--------------------------|-----------------------------|--------------------------------------------|-----------------------|
| stanister.                                    | You need to secure your MongoDB cluster now. Read more 2     | Atlas cluster before you can                                           | use it. Set which us     | ers and IP addresses can ac | cess your                                  |                       |
| odo-cluster                                   | You can't connect yet. Set up yo                             | ur firewall access and user s                                          | ecurity permission t     | selow.                      |                                            |                       |
| 100 9-2-11                                    | Add a connection IP add                                      | ess                                                                    |                          |                             |                                            |                       |
| MARCH MEANING                                 | Add Your Current IP Address                                  | Add a Different IP Add                                                 | ress Allow Act           | cess from Anywhere          |                                            |                       |
| STER TIER<br>Sandbor (Gemera<br>MON           | Create a Database User                                       |                                                                        |                          |                             |                                            |                       |
| 13 / N. Vegene (un<br>E<br>Sica Set - 3 podas | This first user will have all<br>Keep your credentials handy | asAdmin (3 <sup>e</sup> permissions fo<br>you'll need them for the new | r this project.<br>step. |                             | Enhance<br>alled throughput<br>options. up | You<br>riche<br>grade |
| ED REALM APP                                  | Username                                                     | Pass                                                                   | word                     |                             |                                            | Upp                   |
|                                               | admin                                                        |                                                                        | 4                        | SHOW                        |                                            |                       |
|                                               |                                                              |                                                                        |                          | Create Databar              | e User                                     |                       |
|                                               |                                                              |                                                                        |                          |                             | _                                          |                       |
|                                               | Close                                                        |                                                                        |                          | Choose a connectio          | n method                                   |                       |

Connect to Cluster

You can see three ways of connecting to the cluster on the next screen. We have created a cluster and it's time to create a database. Click on the collections to create a new database as below. I have given a database name as tasks and the collection name is todos.

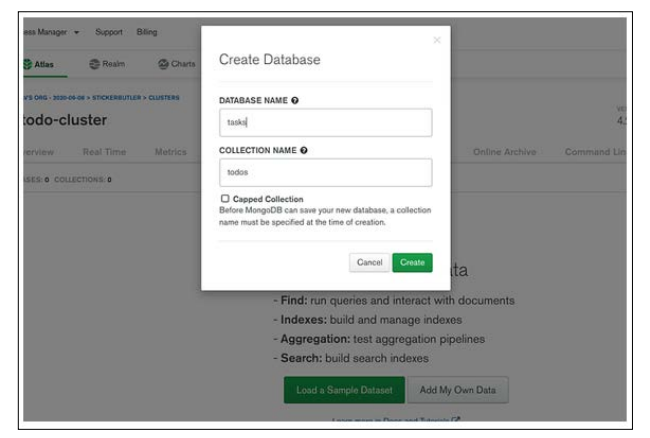

Creating a Database

Let's insert the first document into the collection by clicking the button insert document. We have seen three ways we can connect to this cluster and read the collections. Let's connect to the database with Mongo Compass.

| todo-cluster              |                                                                                                    |                                                                                                    |             |                | 4.2.11             | AW       |
|---------------------------|----------------------------------------------------------------------------------------------------|----------------------------------------------------------------------------------------------------|-------------|----------------|--------------------|----------|
| Overview Real Time        | Metrics Collections P                                                                                                    | vofiler Performance                                                                                 | Advisor Onl | ine Archive    | Command Line Tools |          |
| TABASES: 1 COLLECTIONS: 1 |                                                                                                    |                                                                                                    |             |                | Let V              | ISUALIZI |
| + Create Database         | tasks.todos                                                                                                    | DOCUMENTS 0 INDEXES FOR                                                                             | N. 5175 4KB |                |                    |          |
| taska<br>todos            | Find Indexes                                                                                                    | Schema Anti-Patterns 🔘                                                                              | Appregation | Search Indexes |                    |          |
|                           | QUERY RESULTS 1-1 OF 1                                                                                                    | imple")                                                                                             |             |                |                    |          |
|                           | _id:0bject2d["3fe4m<br>mane:"nomel"<br>description:"hame 1<br>createdus:020-06-<br>createdus:"tirst im<br>opdatedus:202-06-<br>spdatedby:"first im | 000307acc578520ac4")<br>0cscription"<br>0cr6100100.000-00100<br>tr"<br>00705100100.000-00100<br>tr" |             |                |                    |          |
|                           |                                                                                                    |                                                                                                    |             |                |                    |          |

Creating a Collection

The first thing we need to do is to download and install Mongo Compass from this link. Let's get a connection string from the Atlas dashboard as below.

|                                                                 | Setup connection security     Choose a connection method     Connect                                        |       |                                                                   |
|-----------------------------------------------------------------|----------------------------------------------------------------------------------------------------|-------|-------------------------------------------------------------------|
| Q Feet a statter                                                | Choose a connection method Vew documentation (2)                                                            |       |                                                                   |
| SANDBOX                                                         | Get your pre-formatted connection string by selecting your tool below.                                      |       |                                                                   |
| • todo-cluster                                                  | Connect with the mongo shell<br>Interact with your cluster using MongoDB's interactive Javancript interface | >     |                                                                   |
| CLUSTER THER<br>MO Standbox (Gamers                             | Connect your application<br>Connect your application to your cluster using MongoDB's native drivers         | >     |                                                                   |
| REGION<br>ANNS / N. Wignus fus<br>TYPE<br>Replics Set - 3 model | Connect using MongoDB Compass<br>Explore, modify, and visualize your data with MongoDB's QUI                | >     | Enhance Your E<br>and throughput, richer m<br>options, sograde po |
| Nime Linked                                                     | Go Back                                                                                                    | Close | Upped                                                             |
| Disked Means are<br>Nires Liviant                               | Go Back                                                                                                    | Close | Uppe                                                              |

Connection Ways

You can see the same collection in the MongoDB Compass as well. Here is the connection string that you can connect to MongoDB.

mongodb+srv://admin123:admin123@todo-cluster.zpikr. mongodb.net/?retryWrites=true&w=majority

| Local               | talks todos<br>Documenta =                                                                                                    | 2                                             |
|---------------------|----------------------------------------------------------------------------------------------------|-----------------------------------------------|
| (OFRICETE)          | tasks.todos                                                                                                    | 000046455 1 1678 1678 HOLESS 1 20.0KB 20.0KB  |
| Q. Filter your data | Documents Aggregations Schema Explain                                                                                                    | Plan Indexes Validation                       |
| > admin<br>> config |                                                                                                    | + OPTIONS                                     |
| > local             | ADD DATA · A VEW III 0 II                                                                                                    | Displaying documents 1 - 1 of 1 C > Q REFRESH |
| Todos               | Late (Supervise)<br>descriptions (There: Exercic) (Supervise)<br>created area; 2024-81-81 (Supervise), etc., etc41, etc.<br>created area; 2024-81-81 (Supervise), etc., etc41, etc.<br>created area; 2024-81-81 (Supervise), etc., etc41, etc.<br>supervise), "Supervise", etc., etc., etc., etc41, etc.<br>supervise), "Supervise", etc., etc., etc |                                               |
|                     |                                                                                                    |                                               |
|                     |                                                                                                    |                                               |

Mongo Compass UI

#### **Build for Production**

Numerous approaches exist for constructing a MERN Stack for production deployment, with the optimal strategy varying based on the specific use case or deployment environment. This paper delineates various methodologies for preparing the MERN Stack for production use.

• How to Build MERN Stack for Production

(https://medium.com/bb-tutorials-and-thoughts/how-to-build-mern-stack-for-production-1462e70a35cb)

#### **Externalize Environment Variables**

Reading environment variables is one of the most common things that we do when we are building apps. It doesn't matter whether you are developing front end app or back-end API you have so many variables that should be outside of your application source code that makes your app or API more configurable. For example, if you want to hide logger statements in production or do something else based on the environment you can pass this as an environment variable. If you want to change later all you need to change is in one place.

• Reading Environment Variables in NodeJS api

(https://medium.com/bb-tutorials-and-thoughts/readingenvironment-variables-in-nodejs-rest-api-e75bb04b813d)

When it comes to this application, there are two environment variables, one is the Mongo Connection string, and another one is PORT.

#### PORT=80

MONGO\_CONNECTION\_STRING=mongodb+srv://admin123:admin123<u>@todo</u>cluster.zpikr.mongodb.net/?retryWrites=true&w=majority

You must put these in the webpack.config.js file so that these values are used when we dockerize the app for production.

• Webpack.config.js file

(https://gist.github.com/bbachi/aa25aec5b82320d28cc5ee137bb 8b8cf#file-webpack-config-js)

#### **Dockerize the Webapp**

Amazon EKS is a managed service that makes it easy for you to run Kubernetes on AWS. The first thing you need to do is to dockerize your project.

We use multi-stage builds for efficient docker images. Building efficient Docker images are very important for faster downloads and lesser surface attacks. In this multi-stage build, building a React app and putting those static assets in the build folder is the first step. The second step involves building the API. Finally, the third step involves taking those static build files and API build and serving the React static files through the API server.

We need to update the server.js file in the NodeJS API to let Express know about the React static assets and send the index. html as a default route. Here is the updated server.js file. Notice the line numbers 41 and 20.

• Server.js file

(https://gist.github.com/bbachi/e828985a85cfb9da08164afa885 49211#file-server-js)

Let's build an image with the Dockerfile. Here are the things we need for building an image.

In constructing a production-ready application using the MERN Stack, the process begins with a base image of node:14-slim. Initially, both package.json files—one for the Node.js server and the other for the React UI-are copied into the Docker file system, with dependencies installed to enhance build speed for subsequent changes. This preemptive step prevents the redundancy of reinstalling dependencies with each source modification. Following this, all source files are copied, and dependencies installed, culminating in the execution of npm run build to generate the React application assets within a 'build' folder inside the 'ui' directory. The second stage also utilizes the node: 14-slim base image, focusing on the Node.js environment by copying its package.json into an './api' directory, installing necessary dependencies, and incorporating the server is file into this directory. The final stage combines the elements, starting again with the node:14-slim image, to amalgamate the built UI and API files, concluding with the command node api.bundle.js to run the bundled server application, thereby streamlining the deployment of the MERN Stack for production.

Here is the Complete Dockerfile link where you can run on your machine.

#### • Docker file

(https://gist.github.com/bbachi/06eecfc6c956d01c99180523c26

77c15#file-dockerfile)

Let's build the image with the following command.

// build the image docker build -t mern-image .

// check the images docker images

#### Running the Webapp on Docker

Once the Docker image is built. You can run the image with the following command.

// run the container docker run -d -p 80:80 --name mern-stack mern-image

// list the container docker ps

// logs docker logs mern-stack

// exec into running container
docker exec -it mern-stack /bin/sh

You can access the application on the web at this address  $\mbox{http://localhost}$ 

|               | MEDN      |           |            |                    |  |
|---------------|-----------|-----------|------------|--------------------|--|
|               | WERN      | Stack Exa | mpie       |                    |  |
| ToDo List     |           |           |            |                    |  |
| Task          |           | Assignee  |            |                    |  |
| Create a Task |           | Assignee  |            |                    |  |
| Status:       |           |           |            |                    |  |
| To Be Done    |           |           |            |                    |  |
| Submit        |           |           |            |                    |  |
| Trate         |           |           |            |                    |  |
| lasks         |           |           |            |                    |  |
| Task Id       | Task Name | Assignee  | Status     |                    |  |
|               | asdasd    | acdacdead | To Be Done | <br>and the second |  |

**Example Project** 

#### **Creating ECR with Cloud Formation**

First, you need to understand the anatomy of the CloudFormation template. We can't go through everything here you can look at the AWS Cloudformation docs here.

AWSTemplateFormatVersion: "version date" Description: String Metadata: Template Metadata Parameters: Set of Parameters Rules: Set of Rules Mappings: Set of Mappings Conditions: Set of Conditions Transform: Set of Transforms Resources: Set of Resources Outputs: Set of Outputs

The only required one is the Resources of all these options in the template file. Below is the template YAML file with which we are creating the ECR repository through CloudFormation. The first one is the version and description. The version has only one value and in the description, you can put anything about

your repo or deployment. Since it's an ECR Repository, I have given the following description. The next main thing is the Resources section. Since we are creating only one resource which is AWS AppRunner, I have added one resource called ECRRepo. You can name it anything you want and the type is obviously AWS::ECR::Repository. The main thing here is adding a policy text where the users specified only can push the image into the repository. In production, you should create a role here.

• ecr-template.yaml

(https://gist.github.com/bbachi/f47addffb396297502fd8789b75d 7cdc#file-template-ecr-yaml)

The output section contains the ARN of the ECR repository. Let's create this stack through AWS Console. You can do it either console or AWS CLI. You can click on the Create Stack button. On the next screen, you must upload the above YAML file by selecting the second option.

| Specify template                  | Create stack                                                             |                                                      |                                                                 |  |  |  |  |
|-----------------------------------|--------------------------------------------------------------------------|------------------------------------------------------|-----------------------------------------------------------------|--|--|--|--|
| Step 2<br>Specify stack details   | Prerequisite - Prepare template                                          | Prerequisite - Prepare template                      |                                                                 |  |  |  |  |
| Step 1<br>Configure stack options | Prepare template<br>Every stack is based on a template. A template is a  | JSDN or 10045. Na that contains configuration inform | ation about the AMS resources you want to include in the stack. |  |  |  |  |
| Ship 4<br>Review                  | Template is ready                                                        | O We a sample template                               | Create template in Designer                                     |  |  |  |  |
|                                   | Specify template<br>A template is a XON or XAN. No that describes yo     | ur stack's manures and properties.                   |                                                                 |  |  |  |  |
|                                   | Template source<br>Selecting a template generates an Amazon 53 URL       | where it will be stored.                             |                                                                 |  |  |  |  |
|                                   | <ul> <li>Amazon S3 URL</li> </ul>                                        | O Uploa                                              | d a template file                                               |  |  |  |  |
|                                   | Upload a template file<br>Choose file (a)<br>SION or XXM, forwarded file | r.                                                   |                                                                 |  |  |  |  |
|                                   | STURP Interview and Transmission                                         | un li f. templates, 1 jun Nivennii, un east. 2720    | 22067EX-template-ecryami View in Designer                       |  |  |  |  |

Creating a Stack

Let's give a stack name on the next screen.

| Specify template                | Specify stack details                                                                                           |
|---------------------------------|----------------------------------------------------------------------------------------------------|
| Stop 2<br>Specify stack details | Stack name                                                                                                    |
|                                 | Stack name                                                                                                    |
| Confinues stack nations         | ecr-docker-apprunner                                                                                            |
| 1001000000                      | Stack name can include letters (A-2 and a z), numbers (0-3), and dashes (-).                                    |
| Step 4<br>Review                | Parameters                                                                                                    |
|                                 | Parameters are defined in your template and allow you to input outcom values when you create or update a stack. |
|                                 | No parameters                                                                                                   |
|                                 | There are no parameters defined in your template                                                                |
|                                 |                                                                                                    |

Stack Details

Configure the Stack options on the below screen.

Conditionation () Stack () Online task Stard () Stack () Online task Stard () Stack () Configure stack options Stard () Stard () St

Configure the Stack

You can see the output ARN in the outputs section.

| Stacks (1)                                           | Stack info Even  | s Resources Outputs        | Parameters Template       | Change sets | Delete              |
|------------------------------------------------------|------------------|----------------------------|---------------------------|-------------|---------------------|
| Active • O Viewnested                                | )<br>Outputs (1) |                            |                           |             |                     |
| eor-docker-apprunner<br>2022-03-07 21 48:14 UTC-0600 | Q Search outputs |                            |                           |             |                     |
| © CREATE_COMPLETE                                    | Key A            | Value                      |                           | w.          | Description         |
|                                                      | ECRRepolym       | amawsecrus-east-2.86422792 | 19192 repository/vest-api |             | ServiceArm of ECR 8 |

Output ARN

Let's go and check the ECR console to see if this repository is created or not.

| es, feotures | s, blogs, docs, and more | (Option+5)                                                  |                                       |      |                     | 0 4 1             | 9 on •             | admin1 @ 8642-2792 |
|--------------|--------------------------|-------------------------------------------------------------|---------------------------------------|------|---------------------|-------------------|--------------------|--------------------|
| Amazon       | CCR > Repositories       |                                                             |                                       |      |                     |                   |                    |                    |
| Privat       | Public                   |                                                             |                                       |      |                     |                   |                    |                    |
| Beller       | ate reportionier (1      | 1                                                           | C                                     | View | with commends       | materia de la     | nine w             | Create monthage    |
| Q            | Cost repairments         |                                                             | •                                     |      | Them continues      |                   | 10                 | < 1 > 6            |
|              | Repository<br>name 🔺     | un                                                          | Created at                            | v    | Tag<br>immutability | Scan<br>frequency | Encryption<br>type | Pull through cache |
|              | webapp                   | (3) 864227929192.dkr.ecr.us-east-<br>2.amazonaws.com/webapp | September 03, 2022, 10:13:58 (UTC-07) |      | Enabled             | Scan on push      | AES-256            | Inactive           |

ECR Console

#### **Pushing Docker Image to ECR**

We have created an ECR repository in the above section. Let's create a docker image from the example project section above with the following command.

docker build -t webapp.

You can view further instructions after creating the Docker image in the top right corner.

| feeture | s, blogs, docs, and more | (Option+5)                                              |                                          |      |                     | • •               | O Onio •           | admin1 @ 8642-271     |
|---------|--------------------------|---------------------------------------------------------|------------------------------------------|------|---------------------|-------------------|--------------------|-----------------------|
| kenazon | ECR > Repositories       |                                                         |                                          |      |                     |                   |                    |                       |
| Prive   | nte Public               |                                                         |                                          |      |                     |                   |                    |                       |
| Priv    | vate repositories (1 )   | of 1)                                                   | C                                        | View | push commands       | Delete A          | ctions 🔻 🔽         | reate repository      |
| Q,      | Find reprisiteries       |                                                         |                                          | 1    |                     |                   |                    | <1>                   |
|         | Repository<br>name A     | ulu                                                     | Created at                               | v    | Tag<br>immutability | Scan<br>frequency | Encryption<br>type | Pull through<br>cache |
| 0       | webapp                   | 864227929192.dki.ecc.us-east-<br>2.amazonaws.com/webapp | September 03, 2022,<br>10:13:58 (UTC-07) |      | Enabled             | Scan on push      | AES-256            | Inactive              |

Viewing Push Commands

You should authenticate first, then tag and finally push the docker image. Let's follow these commands.

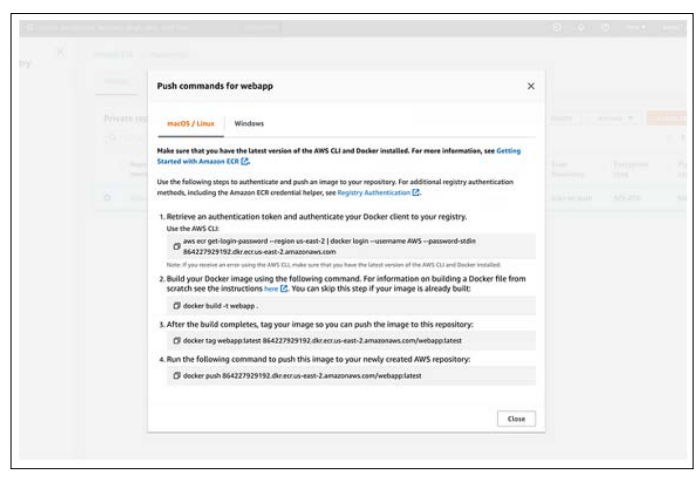

Push Commands

You can tag and push the image with the following command.

docker tag webapp:latest 864227929192.dkr.ecr.us-east-2.amazonaws.com/webapp:v1

docker push 864227929192.dkr.ecr.us-east-2.amazonaws.com/webapp:v1

Once the image is pushed, you can view it on the ECR Console.

| woh: | 200         |                  |                                        |   |              |                   |                          | View           | such commands Ed                  |
|------|-------------|------------------|----------------------------------------|---|--------------|-------------------|--------------------------|----------------|-----------------------------------|
| veba | app         |                  |                                        |   |              |                   |                          |                |                                   |
| Imag | ges (1)     |                  |                                        |   |              |                   |                          | C              | Duleta Scan                       |
| Q,   | Find images |                  |                                        |   |              |                   |                          |                | $\langle 1 \rangle$               |
|      | Image tag   | Artifact<br>type | Pushed at                              | • | Size<br>(HB) | <br>Image<br>URI  | Digest                   | Scan<br>status | Vulnerabilities                   |
|      | *1          | Image            | September 05, 2022, 10:42:10 (utfc-07) |   | 66.50        | C <sup>Copy</sup> | 🗇 sha256:56233ccla214ad9 | Complete       | A S High = 65 others<br>(detaild) |

Image Pushed

#### **Creating CloudFormation Template**

We need to create multiple resources for the AppRunner Template, which we will go through one by one in this section. The initial ones are the version, description, and parameters. The version has only one value and in the description, you can put anything about your repo or deployment. Since it's a NodeJS REST API on App runner, I have given the following description. You can provide the parameters while deploying the template.

**Container Image:** This is the ECR Image URL. You can fetch it from the ECR Console.

**Environment:** The environment you want to deploy this stack such as dev, test, prod, etc.

**Welcome Message:** This is the environment variable you want to pass while deploying the template.

**Image Repository Type:** There are two types that the App Runner service accepts at this time of writing: ECR and ECR\_PUBLIC

You can have conditions on your template so that we can execute something based on that. You can define that under the section called Conditions. Since the App Runner only accepts ECR and ECR\_PUBLIC we are putting a condition for that. Here is a complete YAML file.

• ECR Template YAML

(https://gist.github.com/bbachi/9cf4e6a88ca6414426f869b47d5 3ac34#file-template-yaml)

#### **AWS Cloud Formation Command's**

Here are some of the commands that you can run through AWS CLI to create and update the stack. You can explore more on AWS Docs.

|   | // create-stack<br>aws cloudformation create-stack<br>stack-name myteststack<br>template-body file:///home/testuser/mytemplate.json<br>parameters ParameterKey=Parm1,ParameterValue=test1 ParameterKey=Parm2,ParameterValue=test2 |
|---|----------------------------------------------------------------------------------------------------|
|   | // listing stacks<br>aws cloudformation list-stacks                                                                                                    |
|   | // describing stack<br>aws cloudformation describe-stack-eventsstack-name <stack name=""></stack>                                                                                                    |
|   | // updating stack<br>aws cloudformation update-stackstack-name <i>mystack</i> template-url <>                                                                                                    |
|   | // validating template<br>aws cloudformation validate-template                                                                                                    |
| ] | Deploy CF Template Through CLI                                                                                                    |

Let's create a resource through CLI with the following command. Make sure you update the command with your path of the file location.

aws cloudformation create-stack

- --stack-name nodejs-restapi
- --template-body <file://file-location>

--parameters ParameterKey=Environment,ParameterValue= dev ParameterKey=WelcomeMessage,ParameterValue="Welcome from the CLI"

You can see the resources created on the respective screens below.

| 🗇 Stacks (2)                                          | C   | nodejs-restapi               | Outrus Parameters | Investore Channes with | Delete Update Stack actions * Cr |
|-------------------------------------------------------|-----|------------------------------|-------------------|------------------------|----------------------------------|
| Active • O View rested                                | (1) | Events (11)                  |                   |                        |                                  |
| nodeju-vistapi<br>2002-05-08.2211518-070-0400         | 0   | Q. Seech ments               |                   |                        |                                  |
| O CHEATE_EDMPLETE                                     |     | Tinestang v                  | Legical ID        | Status                 | Status reason                    |
| ect-docker-apprunner<br>2022-03-07-211.46.14 UTC-0608 |     | 2022-03-08 22 18:23 UTC-0600 | redejs-redags     | O-CHEATE,COMPLETE      | •                                |
| CHENT COMPLETE                                        |     | 2022-03-08 22:18:19 UTC-0600 | Node/SilestAM     | @CHEATE_COMPLETE       |                                  |
|                                                       |     | 2022-03-08 22:14:28 UTC-0600 | Node:SRestRM      | OCHEATE IN PROCAESS    | Amounte creation initiated       |
|                                                       |     | 2022-05-06 22:14:17 UTC-0600 | Node/Silvestil/1  | OCHLATE, N. PROGAESS   | 8                                |
|                                                       |     | 2022-03-00 22:14:16 UTC-0600 | Accessitale       | @CHARLCOMPLETE         | <u>×</u>                         |
|                                                       |     | 2022-03-08 22-14 16 UTC-0600 | Instancellale     | O CHLATE, COMPLETE     |                                  |
|                                                       |     | 2022-03-08 22:14:02 UTC-0600 | InstanceRole      | @CHEATE, IN, PRODUCTS  | Resource creation initiated      |
|                                                       |     | 2022-03-08 22:14:02 UTC-0600 | Accessifiale      | O CHEATE IN PROCAESS   | Resource creation initiated      |
|                                                       |     | 2032-03-08 22:14:01 UTC-0600 | InstanceRola      | @CHEATE_IN_PROCHESS    | *                                |
|                                                       |     | 2022-03-08 22:14:01 UTC-0600 | AccessRole        | CREATE_IN_PROCRESS     | *                                |
|                                                       |     | 2022-05-08 22:11 58 UTC-0600 | nodejs-restapi    | O CHEATT IN PROCHESS   | Quer Initiated                   |

**Cloud Formation Events** 

You can see the outputs listed on the AWS CloudFormation console.

| 🖸 Stacks (2)                                               | 3 | webapp                                                                                       |                |            | Delete | Update                      | •             | Stack actions |
|------------------------------------------------------------|---|----------------------------------------------------------------------------------------------|----------------|------------|--------|-----------------------------|---------------|---------------|
| Q. Filter by stack norme                                   |   | Stack info Events Resources Outputs Parameters                                               | Template       | Change set | 8      |                             |               |               |
| Active • View nested                                       | 5 | Outputs (5)<br>Q. Search outputs                                                             |                |            |        |                             |               |               |
| webapp<br>2022-09-03 2010-21 UTC-0700<br>@ CREATE_COMPLETE | • | Key A Value<br>AppRamerServiceAr amawcappnimerus-east-28642279291923                         | ervice/WebApp- |            | v Des  | cription                    | ×             | Export nam    |
| ecr-docker-apprunter<br>2022-09-03-10:15:53-070-0700       |   | n dev/612ac55de876452088320a724e65abdf<br>AppRumerServiceld 612ac55de876452088320a724e65abdf |                |            | App    | riceAm of Gi<br>RunnerServi | tHub<br>Iceld | -             |
| O CREATE_COMPLETE                                          |   | AppRunnerServiceUni dilepidiett2 us exist-2 awsapprunner.com                                 |                |            | 400    | RunnerServi                 | inthis        |               |

Template Created

|                                                                                                    | MERN S | stack Exa | imple |  |
|----------------------------------------------------------------------------------------------------|--------|-----------|-------|--|
| ToDo List                                                                                                    |        |           |       |  |
| Task                                                                                                    |        | Assignee  |       |  |
| Create a Task                                                                                                   |        | Assignee  |       |  |
| Status:                                                                                                    |        |           |       |  |
| To Be Done                                                                                                    |        |           |       |  |
| Submit                                                                                                    |        |           |       |  |
|                                                                                                    |        |           |       |  |
| and a local second second second second second second second second second second second second second second s |        |           |       |  |

Project Running Through AWS App Runner

#### Setup CodeCommit Repos

The first step of CI/CD and automation flow is setting up the repositories on the AWS CodeCommit. AWS CodeCommit is a secure, highly scalable, managed source control service that hosts private Git repositories.

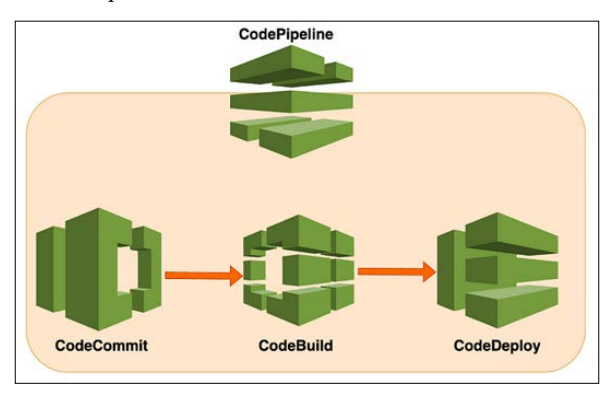

Code Commit Process

We are going to create two repositories: one for MERN Stack and another one for Cloudformation templates. Make sure you have Administrator access or access to the Codecommit to create the repos for the AWS user you created. I have AdministratorAccess that allows me to create repositories.

| carrier j    | 1                                 |                                                                 |                         |
|--------------|-----------------------------------|-----------------------------------------------------------------|-------------------------|
|              | User ARN<br>Path<br>Creation time | amawsiam:864227923192user/admin1 @<br>/<br>2021-03-06 65:48 PDT |                         |
| Permissions  | Groups (1) Tags                   | Security credentials Access Advisor                             |                         |
| - Permissi   | ions policies (3 policie          | s applied)                                                      |                         |
| Add permis   | sions                             |                                                                 |                         |
| Policy       | name •                            |                                                                 | Policy type +           |
| Attached fro | m group                           |                                                                 |                         |
| • 🔒 Am       | azonEC2ContainerRegistryF         | TufAccess                                                       | AWS managed policy from |
| + 😝 Adr      | ninistratorAccess                 |                                                                 | AWS managed policy from |
| + 🤨 Am       | azonEC2ContainerServiceto         | vEC2Role                                                        | AWS managed policy from |
| Barminai     | ons boundary (not set             |                                                                 |                         |

Permissions

You can go to the AWS CodeCommit and create a repository below.

| - | Neveloper Tools ) CodeCommit ) Repositories ) Create repository                            |               |          |   |  |
|---|--------------------------------------------------------------------------------------------|---------------|----------|---|--|
| 1 | Create repository                                                                          |               |          |   |  |
| ļ | inste a carura reportions to store and share your orde. Basis by tuning a reportions prove | a descelation | for your |   |  |
| 1 | epository. Repository names are included in the URLs for that repository.                  | a sesciption  | roi your |   |  |
|   |                                                                                            |               |          |   |  |
|   | Repository settings                                                                        |               |          |   |  |
|   |                                                                                            |               |          |   |  |
|   | Repository name                                                                            |               |          |   |  |
|   | 300 characters maximum. Other limits are be                                                |               |          |   |  |
|   |                                                                                            |               |          |   |  |
|   | Description - optional                                                                     |               |          |   |  |
|   |                                                                                            |               |          |   |  |
|   |                                                                                            |               |          |   |  |
|   | 1,000 characters maximum                                                                   |               |          |   |  |
|   | Tags                                                                                       |               |          |   |  |
|   | Add                                                                                        |               |          |   |  |
|   | Enable Amazon CodeGuru Reviewer for Java and Python - optional                             |               |          |   |  |
|   | Get recommendations to improve the quality of the Java and Python code for all pull        |               |          |   |  |
|   | requests in this repository.                                                               |               |          |   |  |
|   | A service-linked role will be created in IAM on your behalf if it does not exist.          |               |          |   |  |
|   |                                                                                            |               |          | _ |  |

Creating a Repository

Once created, you can clone it in different ways using HTTPS, SSH, and HTTPS (grc). You can use any of these methods to connect to this repository. If you want to use HTTPS, you must create Git credentials for your IAM user in the IAM section. Finally, I have created two repositories, and we can push the code later once we go through other important sections. You can copy all the source code from the example project in the above section to the AWS CodeCommit repository below.

| app_ | _webapp             | ⇔ Netify ▼ | master | • | Create pull request | Clone URL ¥ |
|------|---------------------|------------|--------|---|---------------------|-------------|
| app. | _webapp trise       |            |        |   |                     | Add file 🔻  |
|      | Name                |            |        |   |                     |             |
| •    | api                 |            |        |   |                     |             |
|      | ui                  |            |        |   |                     |             |
| 0    | DS_Store            |            |        |   |                     |             |
| ٥    | gitignore           |            |        |   |                     |             |
| D    | docker-compose.yaml |            |        |   |                     |             |
| D    | Dockerfile          |            |        |   |                     |             |
| D    | README.md           |            |        |   |                     |             |
| REA  | DME.md              |            |        |   | View sour           | ce Edit     |

Let's create another repository called app\_cf\_templates and push these two Yaml files into the repo. We can put these templates in this repo.

• Template-ecr.yaml

(https://gist.github.com/bbachi/0d983547fd99f056ea21b880e73 013f6#file-template-ecr-yaml)

• Teamplet-apprunner.yamlfile (https://gist.github.com/bbachi/3e bbee23c3c1fefb2fb7319f9f5f21a2#file-template-apprunner-yaml)

#### **Create a Service Role for Code Pipeline**

We have pushed the code to the AWS CodeCommit Repos in the above section. It's time to create a service role for the AWS Codepipeline to create the required resources when you run the pipeline.

Let's go to IAM dashboard Click on Roles and create role. Add these policies.

#### AmazonEC2ContainerRegistryFullAccess AWSAppRunnerFullAccess AWSCloudFormationFullAccess AWSAppRunnerServicePolicyForECRAccess AWSCodeCommitFullAccess AmazonS3FullAccess

| AWSCodePipelineServiceRole-us-east-1-app-ec                                                                                                    | r-deployment                                                                                                    | Delet                                                                                                    |
|----------------------------------------------------------------------------------------------------|----------------------------------------------------------------------------------------------------|----------------------------------------------------------------------------------------------------|
| Summary                                                                                                    |                                                                                                    | Ed                                                                                                    |
| Shaton das<br>Dastor 22, 1022, 13.19 (J/10-07.00)<br>Janf Jachniy<br>§ 1 Than aga                                                                                                    | ARN<br>(2) amaxwalam.3642221921182.role/ser<br>Maximum session duration<br>1 Neur                                                                                                    | nce-role/XW3Code/hpelineService/hole-us-east-1-app-eor-deplaymen                                                                                                    |
| Permissions Trust relationships Tags Access Advisor: Revoke sess                                                                                                    | sions                                                                                                    |                                                                                                    |
| You can attach up to 10 managed policies.                                                                                                    |                                                                                                    | Sensate Remove Add permissions •                                                                                                    |
| Q. Filter policies by property or policy name and press enter.                                                                                                    |                                                                                                    | < 10 1                                                                                                    |
| Q. Filter policies by preparity or policy name and press write.           Policy name (2                                                                                                    |                                                                                                    | < 1 > 0<br>9 Description                                                                                                    |
| Q., Film policies by property or policy name and press write:     Policy name (2     @ MADDoalCouncil Ulteress                                                                                                    | T Type AND managed                                                                                                    | <ul> <li>t &gt; 0</li> <li>** Description</li> <li>Provides full access to ARS Code/Commit via the.</li> </ul>                                                                                                    |
| O, File polices by property or policy mans and press write      Policy name 27      O A ANDCOdeConnerf-MAccess      O A ANDCOdeConnerf-MAccess      O A ANDCOdeConnerf-MAccess                                                                                                    | 17 Type<br>AKS managed<br>AKS managed                                                                                                    | <ul> <li>1 &gt; 0</li> <li>** Description</li> <li>Provides ML access to ANS Cool/Commit via the<br/>Provides administrative access to Anson CDI r.</li> </ul>                                                                                                    |
| Cr. Prinz policies by property large trains and prinze and prinze                   | <ul> <li>Type</li> <li>Add managed</li> <li>Add managed</li> <li>Add managed</li> <li>Add managed</li> </ul>                                                                             | <ul> <li>t -&gt; 0</li> <li>** Description</li> <li>Provides M access to AMS Cold/Commt via the<br/>Provides daministrative access to AMS Cold/Commt via the<br/>Provides Malaccess to all locality via the AMS M.</li> </ul>                                                                                                    |
| Char politica by properly ur polity nerve and years where     Polity years (2     Or Add/out-charved/uldcenes     Or Annual Collicitation Markenes     Or Annual Collicitation Markenes     Or Annual Collicitation     Or Annual Collicitation                                                                                                    | <ul> <li>Type</li> <li>AKS managed</li> <li>AKS managed</li> <li>AKS managed</li> <li>AKS managed</li> </ul>                                                                             | Peorlysian Provides Laf access to ASIS ColorCorrent on the Provides administration access to ASIS ColorCorrent on the Provides administration of the ASIS M Geneta germissions to all Access to a buckness to all Access to a buckness                                                                                                    |
| Cher polities by properly set parent and press write      Policy parent (2      Diff. Add/Calor Annual Advances      Diff. Add/Calor Annual Advances      Diff. Add/Calor Annual Advances      Diff. Add/Calor Annual Advances      Diff. Add/Calor Annual Advances      Diff. Add/Calor Annual Advances      Diff. Add/Calor Annual Advances      Diff. Add/Calor Annual Advances      Diff. Add/Calor Annual Advances      Diff. Add/Calor Advances      Diff. Add/Calor Annual Advances      Diff. Add/Calor Advances      Diff. Add/Calor Advances      Diff. Advances      Diff. Advan | ▼ Type<br>ANS managed<br>ANS managed<br>ANS managed<br>ANS managed<br>ANS managed                                                                                                    | Description Provides Auf access to AVIS DesCentral via the Provides administrative access to Avianne CORF. Provides Auf access to AVIS DescRemention. Provides Auf access to AVIS DescRemention. |
| C.     Files parties for property or pointy news and/press and/or       Painty parties (2)     E       E     E       Anticolocity of property full Access       E     E       Anticolocity of property full Access       E     E       Anticolocity of property full Access       E     E       Anticolocity of property full Access       E     E       Anticolocity of property full Access       E     E       Anticolocity of property full Access       E     E       Anticolocity of property full Access       E     E       B     E       Anticolocity of property full Access                                                                                                    | <ul> <li>Type</li> <li>Add-manged</li> <li>Add-manged</li> <li>Add-manged</li> <li>Add-manged</li> <li>Add-manged</li> <li>Add-manged</li> <li>Add-manged</li> <li>Add-manged</li> </ul> | Description      Provide la descess to ANS Conflictment eters      Provides to ANS Conflictment eters      Provides to ANS Conflictment eters      Provides to ANS Conflictment eters      Provides to ANS Conflictment eters      Provides to ANS Conflictment eters      Provides to ANS Conflictment eters      Provides to ANS Conflictment eters      Provides to ANS Conflictment eters      Provides to ANS Conflictment eters      Provides to ANS Conflictment eters      Provides to ANS Conflictment eters      Provides to ANS      Provides to ANS      P |

Service Role

You need to create one custom inline policy for AWS Codepipeline to create necessary roles while running the AWS CloudFormation. I have called this policy iam-create-role

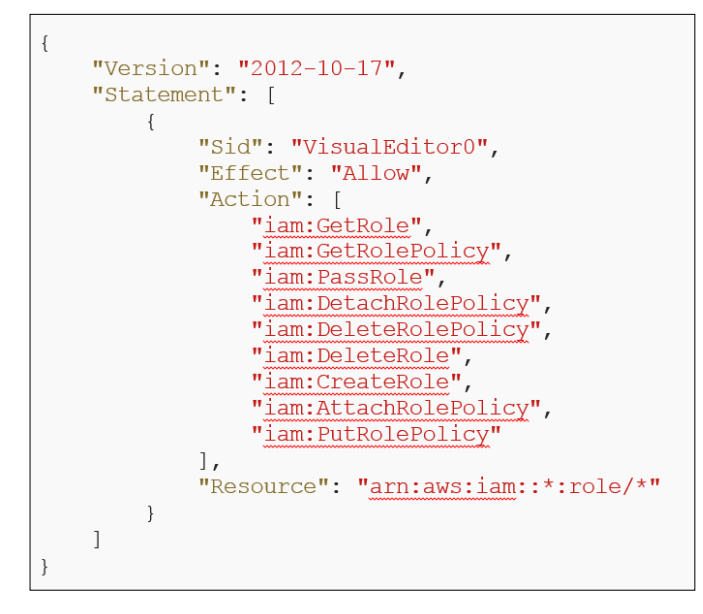

**Setup CI/CD with AWS CodePipeline for ECR Deployment** We have pushed the code to the AWS CodeCommit Repos in the above section. Access the CodePipeline dashboard below and click on the button Create pipeline.

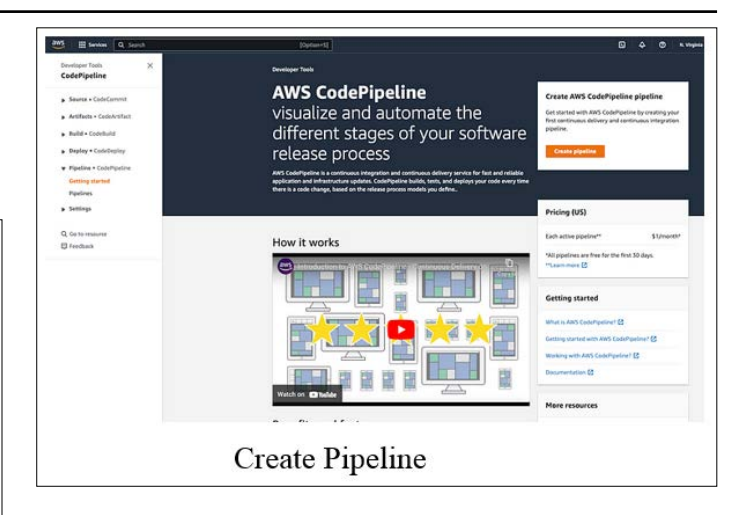

You can name the pipeline anything and you can select the servicerole created above or you can choose to create a new service role and the above policies to the role.

| P Pipeline settings Pipeline settings Control the plottine same after it is created. Control the plottine same. The cancel will be plottine same after it is created. Control the plottine same. The cancel will be plottine same after it is created. Control to plottine same after it is created. Control to plottine same after it is created. Cont |  |
|----------------------------------------------------------------------------------------------------|--|
| dd Source stage Pipetine name Date the pupeter name. Date the pupeter name. Date the pupeter name. Date the pupeter name. Date the pupeter name. Date the name then 15 the stagethere name after 11 is created. Date the name then 15 the name then 15 the name then Date the name then 15 the name then 15 the name the name the na |  |
| dd build stop: apg_ers_deplayment_pipeline  top 4 Tromm that 100 Australs dd daplay tog 4 Service role top 5 O Fuisting service role O Fuisting service role                                                                                                    |  |
| tag 4 Te server than 100 characters                                                                                                    |  |
| Add deploy stage Service role                                                                                                    |  |
| tas 5 O New service role O Existing service role                                                                                                    |  |
| Create a service role in your account Choose an existing service role from your account                                                                                                    |  |
| Role ARN                                                                                                    |  |
| Q, am:aws:lam:864227929192.role/service-role/AWSCodePipelineServiceRole-ur ×                                                                                                    |  |
| Advanced settings                                                                                                    |  |
|                                                                                                    |  |

Pipeline Settings

You can click on the next button and choose the source where you read the code. I have selected AWS CodeCommit.

| Choose pipeline settings   | Add source stage Mo                                                                                                    |                    |
|----------------------------|----------------------------------------------------------------------------------------------------|--------------------|
| Step 2<br>Add source stage | Source                                                                                                    |                    |
| Step 3<br>Add build stage  | Source provider<br>This is where you started your input artifacts for your pipeline. Choose the provider and then provide the | conection details. |
| Step 4                     | 9                                                                                                    |                    |
| Add deploy stage           | AWS CodeCommit                                                                                                    |                    |
| Step S<br>Review           | Amazon ECR                                                                                                    | Previous Next      |
|                            | Amazon S3                                                                                                    |                    |
|                            | Bitbucket                                                                                                    |                    |
|                            | GitHub (Version 1)                                                                                                    |                    |
|                            | GitHub (Version 2)                                                                                                    |                    |
|                            | GitHub Enterprise Server                                                                                                    |                    |
|                            |                                                                                                    |                    |

Selecting Source

Select the right repository and the branch you want to deploy.

| Step 1<br>Choose pipeline settings | Add source stage տ                                                                                                    |                                                                                                    |  |  |  |  |
|------------------------------------|----------------------------------------------------------------------------------------------------|----------------------------------------------------------------------------------------------------|--|--|--|--|
| Step 2<br>Add source stage         | Source                                                                                                    |                                                                                                    |  |  |  |  |
| Step 3<br>Add hulld states         | Source provider<br>This is where you stored your input artifacts for your pipeline. Choose                                                                                          | the provider and then provide the connection details.                                                                                                    |  |  |  |  |
| read and the property of           | AWS CodeCommit                                                                                                    | •                                                                                                    |  |  |  |  |
| step 4<br>Add deploy stage         | Repository name<br>Choose a repository that you have already created where you have pushed your source code.                                                                        |                                                                                                    |  |  |  |  |
| Step 5                             | Q, app_cf_templates                                                                                                    | ×                                                                                                    |  |  |  |  |
| never w                            | Branch name<br>Choose a branch of the repository                                                                                                    |                                                                                                    |  |  |  |  |
|                                    | Q. master                                                                                                    | ×                                                                                                    |  |  |  |  |
|                                    | Change detection options<br>Choose a detection mode to automatically start your pipeline when a                                                                                     | change occurs in the source code.                                                                                                    |  |  |  |  |
|                                    | <ul> <li>Amazon CloudWatch Events (recommended)<br/>Use Amazon CloudWatch Events to automatically start my<br/>pipeline when a change occurs</li> </ul>                             | AWS CodePipeline Use AWS CodePipeline to check periodically far changes                                                                                                    |  |  |  |  |
|                                    | Output artifact format<br>Choose the output artifact format.                                                                                                    |                                                                                                    |  |  |  |  |
|                                    | <ul> <li>CodePipetine default<br/>MVS CodePipetine uses the default zip format for artifacts<br/>in the pipetine. Does not include git metadata about the<br/>repeation;</li> </ul> | Full clone<br>AWK Code/Peeline passes metadata about the repository<br>that allows subsequent actions to do a full git clone. Only<br>supported for AWS Codebuild actions. |  |  |  |  |

Source Stage

Since we are running the AWS Code Formation to create the ECR, we can skip the build stage.

| Choose pipeline settings                                                                                                    | Add build stage 📷                                                                                                    |
|----------------------------------------------------------------------------------------------------|----------------------------------------------------------------------------------------------------|
| Step 2<br>Add source stage                                                                                                    | Build - optional                                                                                                    |
| Step 3<br>Add build stage                                                                                                    | Build provider<br>This is the tool of your build project. Provide build artifact details like operating system, build spec file, and output file names: |
| Step 4                                                                                                    | · · · · · · · · · · · · · · · · · · ·                                                                                                    |
| Add deploy stage                                                                                                    |                                                                                                    |
| Step S                                                                                                    | Cancel Previous Skip build stage Next                                                                                                    |
| No. of Contract of Contract of |                                                                                                    |
|                                                                                                    |                                                                                                    |
|                                                                                                    |                                                                                                    |
|                                                                                                    |                                                                                                    |

Skip Build Stage

| Skip build stage                                      | ×                                 |
|-------------------------------------------------------|-----------------------------------|
| Your pipeline will not include a build stage. Are you | sure you want to skip this stage? |
|                                                       | Cancel Skip                       |
|                                                       |                                   |

Skip Build Stage

You can't skip the deployment stage. I have chosen AWS CloudFormation as a Deployment provider. Make sure you select the right template from the repository.

| Choose pipeline settings                      | Add deploy stage 📷                                                                                                    |
|-----------------------------------------------|----------------------------------------------------------------------------------------------------|
| Step 2<br>Add source stage<br>Step 3          | You cannot skip this stage<br>Pipelines must have at least two stages. Your second stage must be either a build or deployment stage. Choose a<br>provider for either the build stage or deployment stage.               |
| Add build støge<br>Step 4<br>Add depløy stage | Deploy                                                                                                    |
| Step 5                                        | Deploy provider<br>Choose how you deploy to instances. Choose the provider, and then provide the configuration details for that provider.                                                                               |
| Review                                        | AWS CloudFormation                                                                                                    |
|                                               | Region                                                                                                    |
|                                               | US East (N. Virginia)                                                                                                    |
|                                               | Action mode<br>When you update an existing stack, the update is permanent. When you use a change set, the result provides a diff of the updated stack an<br>the original stack before you choose to execute the change. |
|                                               | Create or update a stack                                                                                                    |
|                                               | Stack name<br>If you are updating an existing stack, choose the stack name.                                                                                                    |
|                                               | Q ecr-deployment X                                                                                                    |
|                                               | Template<br>Socioly the template you uploaded to your source location.<br>Artifact name File name Template file path                                                                                                    |
|                                               | SourceArtifact v template-ecxyaml SourceArtifact.template                                                                                                    |
|                                               | Temptase configuration is eastload<br>Specify the embyoarism file you splaced to your source lecation.                                                                                                    |
|                                               | Artifact name File name Template configuration file                                                                                                    |

Choose the right role that we created above.

|                                                        | v                              | Template configuration file<br>path    |  |
|--------------------------------------------------------|--------------------------------|----------------------------------------|--|
| Capabilities - optional<br>Specify whether you want    | to allow AWS CloudFormation to | o create IAM resources on your behalf. |  |
|                                                        |                                | *                                      |  |
| CAPABILITY_IAM X                                       |                                |                                        |  |
| Role name                                              |                                |                                        |  |
| Q arn:aws:iam::864                                     | 227929192:role/service-role    | e/AWSCodePipelineServiceRole-u: 🗙      |  |
|                                                        |                                |                                        |  |
| Output file name                                       |                                |                                        |  |
| Output file name                                       | on                             |                                        |  |
| Output file name File generated by this actic Advanced | on                             |                                        |  |

#### More Settings

Once you confirm everything and create a pipeline, you can see the pipeline created successfully and in progress status.

| nelsper Teols X<br>odePipeline                                                  | Social     Congratulational The pipeline app_arc_doployment_pipeline has been coasted. | Create a santituation role for this pipelin                           |
|---------------------------------------------------------------------------------|----------------------------------------------------------------------------------------|-----------------------------------------------------------------------|
| Seures + CodeCammit<br>Artifiants + CodeArtifact                                | DeveloperTexts > Contractions > Peptides > app_ecr_deptionent_pipeline                 | 😞 Worlfy 🔻 🛛 Edit 🔰 Step execution 🔹 Glasse pipeline 🔹 Relater Charge |
| Build + CodeDuild<br>Beplay + CodeDuplay                                        | O Source apagent                                                                       |                                                                       |
| Populine + CodePopuline<br>Getting started<br>Populates<br>Populates<br>Minters | Search @<br>And Colorman<br>O Ben Han<br>To annucleur pri                              |                                                                       |
| Settings<br>Settings                                                            | Dudie taestiye                                                                         |                                                                       |
| Coltoreniume<br>Freedback                                                       | O Deplay mennun                                                                        |                                                                       |
|                                                                                 | Despiny ()<br>Pet Conditionation ()<br>Of Date Nam<br>No watching pet                  |                                                                       |

**Pipeline in Progress** 

| If everything is successful | l, you | can s | ee the | pipeline | successful |
|-----------------------------|--------|-------|--------|----------|------------|
| below.                      |        |       |        |          |            |

| eveloper Tools ) CodeRipeline ) Pipelines ) app_ecr_deployment_pipeline                                                                                                    |                                                           |
|----------------------------------------------------------------------------------------------------|-----------------------------------------------------------|
| app_ecr_deployment_pipeline                                                                                                    | A Notify + Edit Step centurien Clone pipeline Related the |
| Source Second Reprint Second Second S |                                                           |
| Senarce ()<br>Auto Cathologuesia<br>() Sunnamed - it enviruntes agas<br>cuistitation                                                                                                    |                                                           |
| ex33466 fores cécel temples agrirer yest                                                                                                    |                                                           |
| Opplay Secondar  Partire semantics 0, 81-825 antis 4427 894-99311255544                                                                                                    |                                                           |
| Deploy<br>Ref: Countremann (fr                                                                                                    |                                                           |
| Successful - 8 minutes ago                                                                                                    |                                                           |

Pipeline Successful

You can click on the details link, and it takes you to the Cloud Formation page. You can see the events.

| Bits how and and a start of the formation of the formation of the formatio |                         |    |                                                              |                         |                        |                             |
|----------------------------------------------------------------------------------------------------|-------------------------|----|--------------------------------------------------------------|-------------------------|------------------------|-----------------------------|
| Addrew <ul></ul>                                                                                                    | Q, Filter by stalk name |    | Stack info                                                   | Outputs Parameters 1    | Template Change sets   |                             |
| Control         Stands         Texadamp         Lagical D         Status         Data result           In-data provide         In-status         *         Lagical D         Status         Data result           In-data provide         In-status         *         Lagical D         Status         Data result           In-data provide         In-status         *         Lagical D         Status         Data result           In-data provide         In-status         *         In-status         In-status         -           In-data provide         In-status         In-status         In-status         -         -           In-data provide         In-status         In-status         In-status         -         -           In-data provide         In-status         In-status         In-status         -         -           In-data provide         In-status         In-status         In-status         -         -         -         -         -         -         -         -         -         -         -         -         -         -         -         -         -         -         -         -         -         -         -         -         -         -         -         - <td>Active + O View rested</td> <td></td> <td>Events (5)</td> <td></td> <td></td> <td></td>                                                                                                    | Active + O View rested  |    | Events (5)                                                   |                         |                        |                             |
| Nach         Threadung         Laguar ID         Status         Status           end-supplications         2012-13-171-13431/07-0800         end-supplications         OCRATE_CONVENTS         -           2012 Lin 171-1341-131/07-0800         Exclusion         COLUME_CONVENTS         -         -           2012 Lin 171-1341-131/07-0800         Exclusion         COLUME_CONVENTS         -         -           2012 Lin 171-1341-131/07-0800         Exclusion         COLUME_CONVENTS         -         -           2012 Lin 171-1341-131/07-0800         Exclusion         COLUME_CONVENTS         Annual of the termination industrie           2012 Lin 171-1341-131/07-0800         Exclusion         Exclusion         COLUME_CONVENTS         -           1         2012 Lin 171-13441-07-0800         Exclusion         COLUME_CONVENTS         Status         -                                                                                                    | < 1.5                   |    | Q. Search events                                             |                         |                        |                             |
| undurgingenit<br>Social (1) (1) (1) (1) (1) (1) (1) (1) (1) (1)                                                                                                    | Stacks                  |    | Timestamp v                                                  | Legical ID              | Statue                 | Status reason               |
| 0         0.014/11/044490/008         2022-12-17 134432 UKC 6800         EDMaps         © CIXATL_COMPLTE         -           2022-12-17 134432 UKC 6800         EDMaps         © CIXATL_COMPLTE         -           2022-12-17 134432 UKC 6800         EDMaps         © CIXATL_COMPLTE         -           2022-12-17 134432 UKC 6800         EDMaps         © CIXATL_OMOSTIS         Analysis           2022-12-17 134432 UKC 6800         EDMaps         © CIXATL_OMOSTIS         -           2022-12-17 134432 UKC 6800         end dphyment         © CIXATL_OMOSTIS         Use Instande                                                                                                    | ecr-deplayment          |    | 2022-12-17 13:44:57 UTC-0600                                 | esr-deployment          | O CREATE, COMPLETE     |                             |
| 2012-15-07 134.64 00C 4000         EOMyre         © CELTL_7_MIDDLSS         Result cancel in Initial           2012-15-07 134.64 00C 4000         EOMyre         © CELTL_7_MIDDLSS         -           II         2012-15-07 134.64 00C 4000         eor-diplayment         © CELTL_7_MIDDLSS         Use Initialed                                                                                                    | CHEATE_COMPLETE         |    | 2022-12-17 13:44:55 UTC-0600                                 | ECRRepo                 | O CREATE_COMPLETE      |                             |
| 202-15-17 14.451 0C-600         K0Mpa         @COULT_A_VEDUCISS         -           II         202-15-17 13.454 0C-600         en-deplayment         @COULT_A_VEDUCISS         Van Initianal                                                                                                    |                         |    | 2022-12-17 15:44:54 UTC-0600                                 | ECRAepo                 | O CHEATE, IN, PROCRESS | Resource creation initiated |
| II 202-13-17/13448/07C4000 en-deployment OC4581_7X/m004855 User Initiand                                                                                                    |                         |    | 2022-12-17 15:44:52 UTC-0800                                 | ECRAspo                 | @ CREATE_IN_PROCAESS   | *                           |
|                                                                                                    |                         | 11 | 2022-12-17 13:44:48 UTC-0600                                 | eur-deployment          | CREATE IN PROCAESS     | User Initiated              |
|                                                                                                    |                         | н. | 2022-12-17 13-44-48 UTC-0600<br>2022-12-17 13-44-48 UTC-0600 | ECRAço<br>eo-deployment | O CREATE IN PROCRESS   | - User initiated            |

**Cloud Formation** 

You can see the repository created below.

| Priv | ate repositori   | es (1) |                                                          |                           | 0              | View publicammands  | Delete            | Actions +          | Create reposits       |
|------|------------------|--------|----------------------------------------------------------|---------------------------|----------------|---------------------|-------------------|--------------------|-----------------------|
| Q,   | rangenpasitional |        |                                                          |                           |                |                     |                   |                    | C1.5                  |
|      | Repository       |        | URI                                                      | Created at                | *              | Tag<br>immutability | Scan<br>frequency | Encryption<br>type | Pull through<br>cashe |
|      | -the             |        | Ø 864227929192.dkr.ectus-east-<br>1.amaconaws.com/webapp | December 17, 2022,<br>00) | 13:44:54 (UTC- | Enabled             | Scan on push      | AE5-254            | mattive               |
|      |                  |        |                                                          |                           |                |                     |                   |                    |                       |
|      |                  |        |                                                          |                           |                |                     |                   |                    |                       |
|      |                  |        |                                                          |                           |                |                     |                   |                    |                       |

ECR Created

Let's push the Docker Image

| Push com                      | amands for webapp                                                                                                    |
|-------------------------------|----------------------------------------------------------------------------------------------------|
| macOS /                       | Linux Windows                                                                                                    |
| Make sure ti<br>Started with  | hat you have the latest version of the AWS CLI and Docker installed. For more information, see Getting<br>hamazon ECR [2].                                                          |
| Use the follo<br>methods, inc | wing steps to authenticate and push an image to your repository. For additional registry authentication<br>cluding the Amazon ECR credential helper, see Registry Authentication 🔀. |
| 1. Retrieve<br>Use the A      | an authentication token and authenticate your Docker client to your registry.<br>W5 CLI:                                                                                            |
| 6 aws                         | ecr get-login-passwordregion us-east-1   docker loginusername AWSpassword-stdin<br>227929192.dkr.ecr.us-east-1.amazonaws.com                                                        |
| ( Conied                      | eceive an error using the AWS CLI, make sure that you have the latest version of the AWS CLI and Docker installed.                                                                  |
| scratch :                     | Docker image using the following command. For information on building a Docker file from<br>see the instructions here 🖄. You can skip this step if your image is already built:     |
| 🗇 doc                         | ker build -t webapp .                                                                                                    |
| 3. After th                   | e build completes, tag your image so you can push the image to this repository:                                                                                                    |
| 🗇 doc                         | ker tag webapp:latest 864227929192.dkr.ecr.us-east-1.amazonaws.com/webapp:latest                                                                                                    |
| 4. Run the                    | following command to push this image to your newly created AWS repository:                                                                                                    |
| do do d                       | ker push 864227929192.dkr.ecr.us-east-1.amazonaws.com/webapp:latest                                                                                                    |
|                               |                                                                                                    |
|                               | Close                                                                                                    |
|                               | L                                                                                                    |

Let's run these commands to push the docker image to the ECR we just created. We will automate this step as well in future articles.

aws ecr get-login-password --region us-east-1 | docker login --username AWS -password-stdin 864227929192.dkr.ecr.us-east-1.amazonaws.com docker tag webapp:latest 864227929192.dkr.ecr.us-east-1.amazonaws.com/webapp:v1 docker push 864227929192.dkr.ecr.us-east-1.amazonaws.com/webapp:v1

You can see the image pushed to the ECR.

| hazon | ECR > Reposi     | tories | > webapp      |                                         |   |              |   |           |                                          |                |           |
|-------|------------------|--------|---------------|-----------------------------------------|---|--------------|---|-----------|------------------------------------------|----------------|-----------|
| eb    | арр              |        |               |                                         |   |              |   |           |                                          | V              | iew push  |
| Ima   | ges (1)          |        |               |                                         |   |              |   |           | (                                        | C Dela         | te ][     |
| Q     | Search artifacts |        |               |                                         |   |              |   |           |                                          |                |           |
|       | Image tag        | v      | Artifact type | Pushed at                               | • | Size<br>(MB) | ٧ | Image URI | Digest                                   | Scan<br>status | Val       |
|       | v1               |        | Image         | December 17, 2022, 14:03:43<br>(UTC-08) |   | 67.39        |   | CP URI    | 🖞 sha256:29b7f3fe24bf1dfd3683079f52bce98 | Complete       | ≜<br>(det |

#### ECR Image

Setup CI/CD Pipeline with AWS Code Pipeline for AWS Apprunner Access the CodePipeline dashboard below and click on the button Create pipeline.

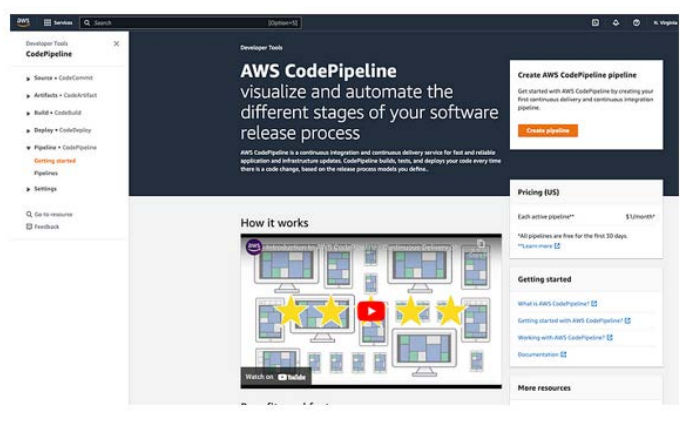

Create Pipeline

You can name the pipeline anything and you can select the service role created above or you can choose to create a new service role and the above policies to the role.

| Step 1<br>Choose pipeline | Choose pipeline settings                                                  | de .                                                                        |
|---------------------------|---------------------------------------------------------------------------|-----------------------------------------------------------------------------|
| Step 2                    | Pipeline settings                                                         |                                                                             |
| Add source stage          | Pipeline name<br>Enter the pipeline name. You cannot edit the pipeline na | me after it is created.                                                     |
| Add build stage           | app_runner_deployment_pipeline                                            |                                                                             |
| Step 4                    | No more than 100 characters                                               |                                                                             |
| Add deploy stage          | Service role                                                              |                                                                             |
| Rep 5<br>Review           | New service role     Create a service role in your account.               | Existing service role     Cheose an existing service role from your account |
|                           | Role ARN                                                                  |                                                                             |
|                           | Q. arn:aws:iam::864227929192:role/service-ro                              | ole/AWSCodePipelineServiceRole-u X                                          |
|                           | Advanced settings                                                         |                                                                             |
|                           |                                                                           | Cancel Next                                                                 |

| Choose pipeline settings   | Add build stage into                                                                                                    |
|----------------------------|----------------------------------------------------------------------------------------------------|
| Step 2<br>Add source stage | Build - optional                                                                                                    |
| Step 3<br>Add build stage  | Build provider<br>This is the test of your build project. Provide build antifact details like operating system, build spec file, and output file names. |
| Step 4<br>Add deploy stage | ¥.                                                                                                    |
| Step 5<br>Review           | Cancel Previous Skip build stage Next                                                                                                    |
|                            |                                                                                                    |
|                            |                                                                                                    |

Skip Build Stage

You can't skip the deployment stage. I have chosen AWS CloudFormation as a Deployment provider. Make sure you select the right template from the repository.

| Step 1<br>Choose pipeline settings            | Add deploy stage 🖦                                                                                                    |                                                                           |
|-----------------------------------------------|----------------------------------------------------------------------------------------------------|---------------------------------------------------------------------------|
| Step 2<br>Add source stage<br>Step 3          | You cannot skip this stage<br>Pipelines must have at least two stages. Your secon<br>provider for either the build stage or deployment st      | d stage must be either a build or deployment stage. Choose a<br>age.      |
| Add build stage<br>Step 4<br>Add deploy stage | Deploy                                                                                                    |                                                                           |
| Step 5                                        | Deploy provider                                                                                                    |                                                                           |
| Review                                        | AWS CloudFormation                                                                                                    | provide the configuration details for that provider.                      |
|                                               | - Lossenin and a second second                                                                                                    |                                                                           |
|                                               | Region                                                                                                    | -                                                                         |
|                                               | Action mode<br>When you update an existing stack, the update is permanent. When<br>the original stack before you choose to execute the change. | you use a change set, the result provides a diff of the updated stack and |
|                                               | Create or update a stack                                                                                                    |                                                                           |
|                                               | Stack name<br>If you are updating an existing stack, choose the stack name.                                                                    |                                                                           |
|                                               | Q app-runner-webapp                                                                                                    | ×                                                                         |
|                                               | Template<br>Specify the template you uploaded to your source location.<br>Artifact name File name                                              | Template file path                                                        |
|                                               | fermitation                                                                                                    | Courses & all fronts it committee                                         |

Deploy Stage

Once you confirm everything and create a pipeline, you can see the pipeline created successfully and in progress status.

| app_runner_deployment_pipeline                                                          | 🕼 Natify 🔻 🛛 Edit 🔰 Stop xxecution 🗌 Clane pipetine 🔤 🔤 |
|-----------------------------------------------------------------------------------------|---------------------------------------------------------|
| O Source In program<br>Pipeline manufation ID 996/07234-6640-4448-91961-6-0414890-078ef |                                                         |
| Searce ©<br>An's Conference<br>© In program - And Four                                  |                                                         |
| Disable transition                                                                      |                                                         |
| Deploy Derrau                                                                           |                                                         |
| Deploy (Continential II)                                                                |                                                         |
| An execution per                                                                        |                                                         |

**Pipeline in Progress** 

If everything is successful, you can see the pipeline successful below.

Code Pipeline

You can click on the next button and choose the source where you read the code. I have selected AWS CodeCommit.

| iep 2<br>dd source stage | Source                                                                                                    |                                       |
|--------------------------|----------------------------------------------------------------------------------------------------|---------------------------------------|
| tep 3<br>dd build stage  | Source provider<br>This is where you stored your input artiflacts for your pipeline. Choose the provider and then provid<br>( | e the convection details.             |
| tep 4                    | 9                                                                                                    | <u>.</u>                              |
| dd deploy stage          | AWS CodeCommit                                                                                                    | 1 1 1 1 1 1 1 1 1 1 1 1 1 1 1 1 1 1 1 |
| hep 5                    | Amazon ECR                                                                                                    | Previous Next                         |
| eview.                   | Amazon S3                                                                                                    |                                       |
|                          | Bitbucket                                                                                                    |                                       |
|                          | GitHub (Version 1)                                                                                                    |                                       |
|                          | GitHub (Version 2)                                                                                                    |                                       |
|                          | GitHub Enterprise Server                                                                                                    |                                       |

Selecting Source

Select the right repository and the branch you want to deploy.

| Add source stage into                                                                                                    |                                                                                                    |
|----------------------------------------------------------------------------------------------------|----------------------------------------------------------------------------------------------------|
| Source                                                                                                    |                                                                                                    |
| Source provider<br>This is where you stored your input artifacts for your pipeline. Choose                                                                                           | the provider and then provide the connection details.                                                                                                    |
| AWS CodeCommit                                                                                                    | *                                                                                                    |
| Repository name<br>Choose a repository that you have already created where you have pu                                                                                               | shed your source code.                                                                                                    |
| Q, app_cf_templates                                                                                                    | ×                                                                                                    |
| Branch name<br>Choise a branch of the repository                                                                                                    |                                                                                                    |
| Q master                                                                                                    | ×                                                                                                    |
| Change detection options<br>Choose a detection mode to automatically start your pipeline when a                                                                                      | charge occurs in the source code.                                                                                                    |
| Amazon CloudWatch Events (recommended)<br>Use Amazon CloudWatch Events to automatically start my<br>pipeline when a change occurs                                                    | AWS CodePipeline Use AWS CodePipeline to check periodically for changes                                                                                                    |
| Output artifact format<br>Choose the output artifact format.                                                                                                    |                                                                                                    |
| <ul> <li>CodePipeline default<br/>AVS CodePipeline uses the default zip format for artifacts<br/>in the pipeline. Boes not include git metadata about the<br/>repository.</li> </ul> | Full clone<br>AVS CodePopulare passes metadata about the repository<br>that allows subsequent actions to do a full git clone. Only<br>supported for AVS Cadebuild actions.                                                                                                    |
|                                                                                                    | Add source stage in:<br>Source  Source  Source S |

Source Stage

Since we are running the AWS Code Formation to create the AppRunner, we can skip the build stage. We can build the Docker image here and I will update that in future articles.

| bandape tale ) Balane ) app, some, deplayment, specifie<br>app_runner_deployment_pipeline                                                                                                    | App harver > Service > WebApp-dev<br>WebApp-dev                                                                                                    | A(Sets ¥)                                                                                                    |
|----------------------------------------------------------------------------------------------------|----------------------------------------------------------------------------------------------------|----------------------------------------------------------------------------------------------------|
| Searce     O       Searce     O       Searce     O       Searce     O       Searce     O       Searce     O       Statistic Searce     O       Statistic Searce     O                                                                                                    | Service everyteee Status Secure Secure Secur | Service AML<br>di enzan apportunen and 1862272919 annar/mologi decitor Inde6246566600 Multicole<br>Tener<br>1662772919 decess and ansames and engine (2)<br>service                                                                                                    |
| Constant standards     Constant standards     Constant standard | Creating and<br>C. C. And S. S. S. S. S. S. S. S. S. S. S. S. S.                                                                                                    | C         Banking         Over at           Definition         Second Second Sec |

Pipeline Successful

You can click on the details link and it takes you to the CloudFormation page. You can see the events.

| prunner-deplayment           | apprunner-deployment         |                       |                      |                           |
|------------------------------|------------------------------|-----------------------|----------------------|---------------------------|
| 🖸 Stacks (2) 🛛 🔿             | Stack info Events Resources  | Outputs Parameters Te | Delete Update        | Stack actions ¥ G         |
| Q, Filter by stock norm      |                              |                       |                      |                           |
| Active • Vew nettro          | Events (11)                  |                       |                      |                           |
| (1)                          | Q. Search events             |                       |                      |                           |
| Stacks                       | Timestamp v                  | Logical ID            | Status               | Status reason             |
| apprunter-deployment         | 2022-12-17 14:24:11 UTC-0900 | apprunner-deployment  | @ CREATE_COMPLETE    |                           |
| OCHEATE_COMPLETE             | 2022-12-17 14:24:07 UTC-0800 | WebApp                | @ CREATE_COMPLETE    |                           |
| eur-deployment               | 2022-12-17 14:19:29 UTC-0800 | WebApp                | CREATE_IN_PROGRESS   | Resource creation Initia  |
| 2022-12-17 13-44-48 UTC-0800 | 2022-12-17 14:19:27 UTC-0600 | WebApp                | @ CHEATE_IN_PROGRESS |                           |
| Construction of the second   | 2022-12-17 14:19:25 UTC-0800 | AccessRole            | @ CREATE_COMPLETE    | 145                       |
|                              | 2022-12-17 14:19:25 UTC-0600 | InstanceRole          | @ CREATE_COMPLETE    |                           |
|                              | 2022-12-17 14 19:08 UTC-0800 | Accessibale           | CREATE_IN_PROGRESS   | Resource creation Initiat |
|                              | 2022-12-17 14:19:08 UTC-0800 | AccessRale            | CREATE, IN, PROGRESS | (*)                       |
|                              | 2022-12-17 14:19:08:UTC-0800 | InstanceRole          | @ CREATE_IN_PROGRESS | Resource creation Initiat |
|                              | 2022-12-17 14:19:07 UTC-0800 | InstanceRole          | CREATE_IN_PROGRESS   | * -                       |
|                              | 2022-12-17 14:19:03 UTC-0800 | apprunner-deployment  | CREATE_IN_PROGRESS   | User Initiated            |

Cloud Formation Events

#### **Testing the Webapp**

We have created App Runner and ECR by running AWS CodePipeline in the above sections. You can click on the Resources section of CloudFormation [1-5].

|           |                                                                           |                     |    |                                                                                                    |                      | -           |                    |         |         |
|-----------|---------------------------------------------------------------------------|---------------------|----|----------------------------------------------------------------------------------------------------|----------------------|-------------|--------------------|---------|---------|
| G. Filter | ks (2) C                                                                  | Stack info          | i. | Outputs Parame                                                                                             | ters Template Ch     | D<br>ange s | ets                | Stack a | tions v |
| Active    | View nested                                                               | Resources (3)       |    |                                                                                                    |                      |             |                    |         |         |
|           | < 1 >                                                                     | Q. Search resources |    |                                                                                                    |                      |             |                    |         |         |
| 5         | tada                                                                      | Logical 10          |    | Physical 10 v                                                                                              | Type                 | 19          | Status             |         | Module  |
| *         | pprunner-deployment<br>022-12-17 14 19 03 UTC-0800<br>Dicelette: COMPLETE | AccessRole          |    | apprunner-deployment-<br>AccessRole-727QLILF333J                                                           | AWS:SAM:Role         |             | @ CREATE_COMPLETE  |         | 8       |
|           | or-deployment<br>022-12-17 13-64-66 uTE-0800                              | InstanceRole        |    | apprunner-deployment-<br>InstanceRole-<br>1111VDAG6D2588 🔯                                                 | AWS:IAM:Role         |             | O CREATE_COMPLETE  |         | 2       |
| e         | BORNIL COMPLETE                                                           | WebApp              |    | amaws:apprumerus-east-<br>1.864227929192:service/Web<br>App-<br>des/stitcr1ecbd5d246958a3d7<br>fcafd5ceb04 | WWS:AppRumer:Service |             | © CREATE, COMPLETE |         | ÷       |

Resources Created

You can see the AppRunner Created and run successfully.

| Service name 9 | v | Default domain 🛃                  | Incoming traffic                                       | Created                                                                                                    |
|----------------|---|-----------------------------------|--------------------------------------------------------|----------------------------------------------------------------------------------------------------|
| NebApp-dev     |   | https://jchmy3vat9.us-east-1.awsa | Public                                                 | 12/17/2022, 10:19                                                                                               |
|                |   | v                                 | ♥ Default domain 2<br>https://jchmy3vat9us-east-1.avsa | V         Default domain (2)         Incoming traffic           https://jthmy3vet9us-eait-1.avsa         Public |

App Runner Running Successfully

You can test the webapp with the following URL. https://jchmy3vut9.us-east-1.awsapprunner.com/

| hvutikus-east-1.awsapprunner.com |           |           |             | 0.8 |
|----------------------------------|-----------|-----------|-------------|-----|
|                                  | MERN      | Stack Exa | mple        |     |
| ToDo List                        |           |           |             |     |
| Task                             |           | Assignee  |             |     |
| Create a Task                    |           | Assignee  |             |     |
| Status:                          |           |           |             |     |
| To Be Done                       |           |           |             |     |
| Submit                           |           |           |             |     |
| Tasks                            |           |           |             |     |
| Task Id                          | Task Name | Assignce  | Status      |     |
| 6017056raan7x60566a-0a60         | **        | rf.       | In Pinaress |     |

App Runner Running Successfully

#### Summarv

- If you want to deploy your application on the managed platform by selecting the runtime, AWS App Runner is the right choice.
- You can run the whole API with Docker runtime without any worry about the configuration from your side.
- You can dockerize the WebApp and deploy that in the Docker • runtime. The Docker images can be pulled from ECR, etc.
- Amazon Elastic Container Registry (ECR) is a fully-managed Docker container registry that makes it easy for developers to store, manage, and deploy Docker container images.
- AWS App Runner is an AWS service that provides a fast, simple, and cost-effective way to deploy straight from source code or a container image directly to a scalable and secure web application in the AWS Cloud.
- AWS CodeCommit is a secure, highly scalable, managed source control service that hosts private Git repositories.

#### Conclusion

In conclusion, AWS App Runner emerges as an exemplary choice for developers seeking to effortlessly deploy applications on a managed platform, emphasizing simplicity and minimal configuration requirements. By leveraging Docker runtime, it facilitates the smooth operation of APIs and the deployment of web applications directly from Docker images sourced from Amazon Elastic Container Registry (ECR). ECR enhances this ecosystem by offering a robust, managed Docker container registry, streamlining the storage, management, and deployment of container images. Furthermore, AWS App Runner's integration with AWS CodeCommit underscores its commitment to providing a secure, scalable, and efficient deployment pipeline. This synergy between AWS services simplifies the deployment process, from source code or container images to a fully scalable and secure web application, underscoring AWS's role in offering cost-effective,

rapid deployment solutions in the cloud.

#### References

- 1. Official AWS Documentation https://docs.aws.amazon.com/.
- 2. AWS AppRunner Documentation https://docs.aws.amazon. com/apprunner/.
- 3. Bhargav Bachina (2022) How to develop and build MERN Stack https://medium.com/bb-tutorials-and-thoughts/how-to-develop-and-build-mern-stack-9a7a1099624.
- 4. Bhargav Bachina (2022) How to Build MERN Stack for Production https://medium.com/bb-tutorials-and-thoughts/ how-to-build-mern-stack-for-production-1462e70a35cb.
- 5. Cloud Formation Documentation https://docs.aws.amazon. com/cloudformation/.

**Copyright:** ©2024 Aauti. This is an open-access article distributed under the terms of the Creative Commons Attribution License, which permits unrestricted use, distribution, and reproduction in any medium, provided the original author and source are credited.